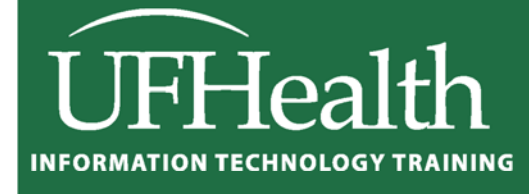

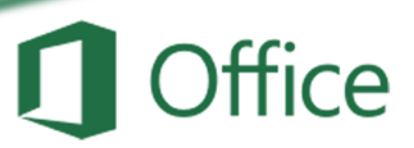

# Excel 2016: Large Data 4 Final Report

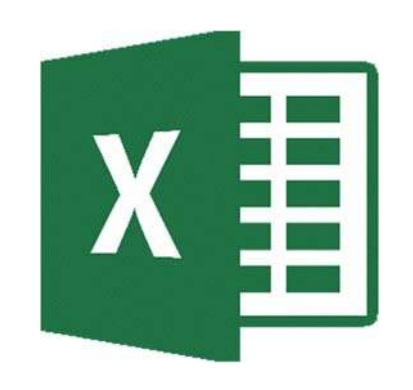

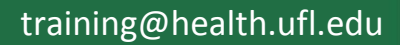

### Excel 2016: Large Data 4 – Final Report 2.0 hours

In this advanced math workshop, we will create nested If statements and discover how logic functions can simplify our equations; use the Remove Duplicates tool and vLookup function to create substitution lists to be used in our PivotTables; created summary PivotTables for text values; and create a summary page (dashboard). This advanced workshop assumes prior experience with Microsoft Excel; experience with building equations in Excel required. Understanding of vLookups reccomended

| Merging Files1                             |
|--------------------------------------------|
| Open a Text File 1                         |
| Text Import Wizard 1                       |
| Import Data Using The Text Import Wizard 3 |
| Data Cleanup                               |
| Text to Columns                            |
| Convert to Number 5                        |
| Flash Fill6                                |
| Conditional Functions                      |
| CountIf7                                   |
| SumIf 7                                    |
| PivotTables                                |
| Pivot Chart                                |
| Substitution List                          |
| Make a list of Unique Values9              |
| Create a column of Substitute Values9      |
| Saving Filters with Logic Functions        |
| Other Logic Functions                      |
| Dashboard12                                |
| Slicers                                    |
| What are Slicers?                          |

## UF FLORIDA

**Pandora Rose Cowart** Education/Training Specialist UF Health IT Training

C3-013 Communicore PO Box 100152 Gainesville, FL 32610-0152 (352) 273-5051 prcowart@ufl.edu http://training.health.ufl.edu

#### **Merging Files**

#### Create Final Report file

- Open Final-Inventory.xlsx
- Save as Final-Report.xlsx onto the desktop
- Open Accounts.xlsx
- Right-click on the worksheet name, Accounts
- Choose Move or Copy... \_

From the To Book: drop down, choose Final-Report

Click OK

Note: The **Accounts** file will disappear. It still exists, but every workbook must have at least one worksheet. When we move this one out, the file is closed without saving.

#### **Open a Text File**

- Open the Data.txt file
  - If you can't see the file, you may need to change the file type to All or Text files

|                                             | 9 JENKIN<br>9 JENNIN<br>4 JIMENI<br>4 JINKS,J | Protect Sheet I<br>Iab Color + I<br>Hide |
|---------------------------------------------|-----------------------------------------------|------------------------------------------|
|                                             |                                               | Unhide if<br>Select All Sheets           |
| ove or Copy<br>Nove selected sheets         |                                               | 2 X                                      |
| o book<br>Final Report.xlsx                 |                                               | •                                        |
| Before sheet:<br>Inventory<br>(move to end) |                                               | *                                        |
| Create a copy                               | ОК                                            |                                          |
|                                             |                                               |                                          |

Open

Cance

Tools

5 HENDE

4 JACKS, 9 JACOB

6 JACOB

Insert.. 4 HUEY,I 🙀 Delete 7 ICCAB

Move or Copy.

#### **Text Import Wizard**

CSV means Character Separated Values. Usually Excel will automatically open those, but with our text (txt) file, we need to go through the wizard.

- Step 1: Our data is separated by columns, so choose the **Delimited** option.
  - The text file has titles for each column, check the box for **My data has headers**.

| he Text Wizard has determined that your                                                                                                    | data is Delimited.           |                     |  |   |
|----------------------------------------------------------------------------------------------------|------------------------------|---------------------|--|---|
| this is correct, choose Next, or choose th                                                                                                    | e data type that best de     | scribes your data.  |  |   |
| Original data type                                                                                                    |                              |                     |  |   |
| Choose the file type that best describes                                                                                                    | your data:                   |                     |  |   |
| Delimited - Characters such a characters such a characters such | as commas or tabs sepa       | rate each field.    |  |   |
| Fixed width - Fields are aligned                                                                                                    | d in columns with spaces     | between each field. |  |   |
|                                                                                                    |                              |                     |  |   |
| ang second a galaxies and a galaxies and a second second                                                                                                    | F1                           | Children di Chatana |  |   |
| art import at row: 1                                                                                                    | File <u>o</u> rigin: 437 : C | EM United States    |  |   |
| tart import at <u>r</u> ow: 1                                                                                                    | File <u>o</u> rigin: 437 : C | EM United States    |  |   |
| tart import at row: 1                                                                                                    | Hie <u>o</u> rigin: 437 : C  | IEM United States   |  |   |
| Art import at <u>r</u> ow: 1                                                                                                    | Hie <u>o</u> rigin: 437 : C  | EM United States    |  |   |
| My data has headers.                                                                                                    | File <u>o</u> rigin: 437 : C | LEM United States   |  |   |
| Art import at row: 1 T                                                                                                    | Pile origin: 437 : C         | IEM United States   |  |   |
| And import at row: 1                                                                                                    | File origin: 437 : C         | EM United States    |  |   |
| Import at row:     Import at row:       My data has headers.   Preview of file C:\Users\prcowart\Deskto       1       Acct #, Date, Item #       2       2       2       06-556,02/26/2016,49471027:                                                                                                    | Plie origin: 437 : C         | LEM United States   |  |   |
| Import at row:         Import at row:           My data has headers.           Preview of file C:\Users\prcowart\Deskto           Import #, Date, Item #           2 b06-556,02/26/2016,49471027:           3 195-844,04/01/2016,46202601:                                                                                                    | File origin: 437 : C         | EM United states    |  |   |
| Import at row:       Import at row:         My data has headers.         Preview of file C:\Users\prcowart\Deskto         Import #, Date, Item #         2 906-556, 02/26/2016, 49471027:         3 195-844, 04/01/2016, 46202001         4 16-782, 11/05/2015, 25732722         5 ho1-003, 02/18/2016, 2020802                                                                                                    | Pile origin: 437 : C         | EM United states    |  |   |
| Import at row:       Import at row:         My data has headers.         Preview of file C:\Users\prcowart\Deskto         Import #, Date, Item #         2 066-556, 02/26/2016, 49471027:         3 195-844, 04/01/2016, 46202601:         4 p16-782, 11/05/2015, 25732722:         5 191-903, 02/18/2016, 4202601:         6 p45-217, 10/27/2016, 46202601:                                                                                                    | Pile origin: 437 : C         | ew United states    |  |   |
| Import at row:       Import at row:         My data has headers.         Preview of file C:\Users\prcowart\Deskto         IAcct #, Date, Item #         2 906-556, 02/26/2016, 49471027:         3 195-844, 04/01/2016, 46202601:         4 116-782, 11/05/2015, 25732722:         5 191-903, 02/18/2016, 92999850:         6 1845-217, 10/27/2016, 46202601:                                                                                                    | Pile origin: 437 : C         | LEM United states   |  | • |

<u>Step 2:</u> The character used to separate our columns is called a Delimiter. Our delimiter is a **Comma**, uncheck **Tab** and choose **Comma**.

Sometimes a consecutive delimiter is to show a blank, sometimes it is a typo *EXAMPLE*: LName,FName,DOB -> Jones,,11/11/1961 LName,FName,DOB -> Jones,,Larry,11/11/1961

If your data has characters that should be kept together the file will probably have a *Text qualifier*.

| EXAMPLE:           |                          |
|--------------------|--------------------------|
| LName,FName,DOB -> | Jones,Larry,11/11/1961   |
| Name,DOB ->        | "Jones,Larry",11/11/1961 |

Step 3: The General lets Excel decide if the values are text, numbers, or dates. Click Finish.

| This screen lets you set the delimiters your data contains. You can see h Delimiters Tab Seguicolon Treat consecutive delimiters as one                                                 | ow your text is affected in the preview below.           Text Import Wizard - Step 3 of 3                                                                |
|----------------------------------------------------------------------------------------------------|----------------------------------------------------------------------------------------------------|
| Space       Other:   Data preview                                                                                                    | This screen lets you select each column and set the Data Format.<br>Column data format<br>General<br>Deneral<br>Date: MDY<br>Do not import column (skip) |
| Acct # bate Item #<br>906-556 02/26/2016 #947102721<br>155-844 04/01/2016 #620260126<br>816-782 U1/05/2015 £573272203<br>191-903 02/18/2016 9299985062<br>845-217 D0/27/2016 #620260126 | Data greview                                                                                                    |
| Cancel                                                                                                    | Seneral         Seneral           Acct #         Date         Ltem #           <                                                                         |

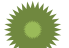

#### Merge into Final Report file

- Move Data to the Final-Reports.xlsx file.
  - Right-click on the worksheet name, Data
  - Choose Move or Copy...

From the To Book: drop down, choose Final-Report

o Click OK

Your Final-Report.xlsx file should now have three worksheets.

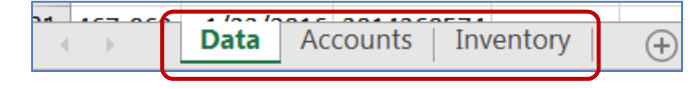

#### Import Data Using The Text Import Wizard

#### Step 1 of 3

<u>Original data type</u> If items in the text file are separated by tabs, colons, semicolons, spaces, or other characters, select **Delimited**. If all of the items in each column are the same length, select **Fixed width**.

<u>Start import at row</u> Type or select a row number to specify the first row of the data that you want to import.

| The Text Wizard has o                                                                                                    | determined that                                                                                                   | t your data is Delimit                                                | ed.                            |                           |
|----------------------------------------------------------------------------------------------------|----------------------------------------------------------------------------------------------------|-----------------------------------------------------------------------|--------------------------------|---------------------------|
| If this is correct, choo                                                                                                    | se Next, or cho                                                                                                   | ose the data type th                                                  | at best describes your data.   |                           |
| Original data type                                                                                                    |                                                                                                    |                                                                       |                                |                           |
| Choose the file type                                                                                                    | that best desi                                                                                                    | cribes your data:                                                     |                                |                           |
| Q Delimited                                                                                                    | · Characters                                                                                                    | such as commas or                                                     | tabs separate each field.      |                           |
| Tixed width                                                                                                    | - Fields are a                                                                                                    | aligned in columns w                                                  | ith spaces between each field. |                           |
| Start import at row:                                                                                                    | 1                                                                                                    | The gright                                                            | 437 : OEM United States        |                           |
| 🗹 My data has head                                                                                                    | ers.                                                                                                    |                                                                       |                                |                           |
| My data has head                                                                                                    | ers.<br>sers\prcowart\                                                                                            | Desktop\New folder                                                    | Data be.                       |                           |
| My data has head<br>Preview of file CAU<br>1 Acct. #, Date,<br>2 D06-556, 02/2                                                                                          | ers.<br>iers\prcowart()<br>Item #<br>6/2016, 4947                                                                 | Desitop\New folder                                                    | Data.ht.                       |                           |
| My data has head                                                                                                    | ers.<br>iers\prcowart\J<br>Item #<br>6/2016, 4947<br>5/2015, 2573                                                 | Desitop\New folder<br>102721<br>260126<br>272203                      | (Data brt.                     |                           |
| My data has head<br>Preview of file CAU<br>1 Acct 8, Date,<br>2 066-556, 02/2<br>3 295-846, 04/0<br>4 816-762, 11/0<br>5 191-903, 02/3<br>1 97, 20/2                    | ers.<br>Item #<br>6/2016, 4947<br>5/2016, 4947<br>5/2015, 2573<br>8/2016, 9299<br>7/2016, 4929                    | Desitop\New folder<br>102721<br>260126<br>272203<br>965062<br>260126  | "Data bri                      | <br>,<br>III              |
| ✓ My data has head Preview of file CAU 1, hoot #, bate,<br>2, 2064-556, 02/2 2, 2058-844, 04/0 4, 014, 04/0 4, 014, 014, 04/0 4, 014, 014, 014, 014, 014, 014, 014, 01  | ers.<br>iers\prcowart\J<br>Item #<br>6/2016, 4947<br>1/2016, 4620<br>5/2015, 2573<br>8/2016, 2573<br>7/2016, 4620 | Desitop\New folder<br>102721<br>260126<br>272203<br>985062<br>260126  | Data bet.                      | * ***                     |
| My data has head<br>Preview of file CAU<br>1, hoot 8, bate,<br>2, 206-556, 02/2<br>1, 209-64, 04/0<br>4, 216-702, 11/0<br>1, 52-603, 02/1<br>6, 845-227, 10/2<br>4 (11) | ers.<br>iers\prcowart\]<br>Item #<br>6/2016,4947<br>1/2016,4620<br>5/2015,2573<br>8/2016,9399<br>7/2016,4620      | Desitop/View folder<br>102721<br>260126<br>272203<br>995062<br>260126 | Owstet.                        | <br>, III<br>, III<br>, I |

<u>File origin</u> Select the character set that is used in the text file. In most cases, you can leave this setting at its default. If you know that the text file was created by using a different character set than the character set that you are using on your computer, you should change this setting to match that character set.

For example, if your computer is set to use character set 1251 (Cyrillic, Windows), but you know that the file was produced by using character set 1252 (Western European, Windows), you should set **File Origin** to 1252.

<u>Preview of file</u> This box displays the text as it will appear when it is separated into columns on the worksheet.

#### Step 2 of 3 (Delimited data)

<u>Delimiters</u> Select the character that separates values in your text file. If the character is not listed, select the **Other** check box, and then type the character in the box that contains the cursor. These options are not available if your data type is Fixed width.

#### Treat consecutive delimiters as one

Select this check box if your data contains a delimiter of more than one character between data fields or if your data contains multiple custom delimiters.

| <br>• |
|-------|
| - 11- |
|       |

<u>Text qualifier</u> Select the character that encloses values in your text file. When Excel encounters the text qualifier character, all of the text that follows that character and precedes the next occurrence of that character is imported as one value, even if the text contains a delimiter character. For example, if the delimiter is a comma (,) and the text qualifier is a quotation mark ("), "**Dallas, Texas**" is imported into one cell as **Dallas, Texas**. If no character or the apostrophe (') is specified as the text qualifier, "**Dallas, Texas**" is imported into two adjacent cells as "**Dallas**" and "**Texas**".

If the delimiter character occurs between text qualifiers, Excel omits the qualifiers in the imported value. If no delimiter character occurs between text qualifiers, Excel includes the qualifier character in the imported value. Hence, "Dallas Texas" (using the quotation mark text qualifier) is imported into one cell as "**Dallas Texas**".

This page is modified from the Excel Help file

### Click here to download full PDF material